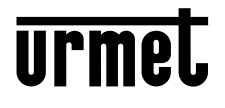

DS1083-106A

Mod. 1083

LBT20590

Interactive Links

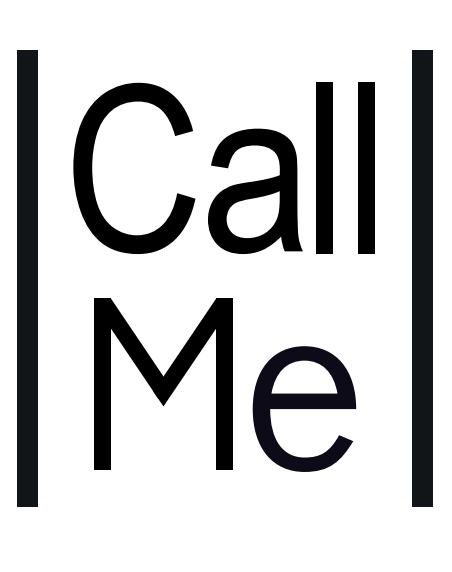

MANUALE DI CONFIGURAZIONE CONFIGURATION MANUAL MANUEL DE CONFIGURATION MANUAL DE CONFIGURACIÓN INSTALLATIONSANLEITUNG CONFIGURATIEHANDLEIDING

## FRANÇAIS

Le document contient des <u>LIENS INTERACTIFS</u> pour rendre la consultation plus rapide et plus efficace.

### SOMMAIRE

| 1.        | . L'APPLI URMET CallMe                                    | 23 |
|-----------|-----------------------------------------------------------|----|
| 2.        | CRÉER UN COMPTE OU ACCÉDER                                | 23 |
|           | 2.1. CRÉER UN NOUVEAU COMPTE                              | 24 |
|           | 2.2. CONFIGURER UN COMPTE EXISTANT (SE CONNECTER)         | 24 |
|           | 2.3. GÉREZ VOTRE COMPTE                                   | 25 |
| <u>3.</u> | PAGE D'ACCUEIL                                            | 25 |
| <u>4.</u> | . CONFIGURATION DU DISPOSITIF DEPUIS L'APPLI URMET CallMe |    |
| <u>5.</u> | CONFIGURATION APPLI URMET CallMe                          |    |
| <u>6.</u> | <u>DÉCONNEXION</u>                                        |    |
| 7.        | . QUITTER                                                 |    |

# 1. L'APPLI URMET CallMe

Le manuel suivant décrit la configuration de l'application CallMe (version supérieure à 2.0) et des dispositifs de renvoi d'appel :

- 1083/58 et 1083/58A
- 1722/58 et 1722/58A
- 1723/58 et 1723/58A
- 9854/58

Télécharger l'application depuis l'Apple Store (iOS) ou depuis le Play Store (Android).

Lancer l'application en prenant soin de :

- activer la réception des notifications (indispensable pour recevoir les appels);
- désactiver les applications optimisant l'utilisation de la batterie ou l'économie d'énergie du smartphone car elles pourraient affecter le fonctionnement de l'application Urmet CallMe lorsque l'écran est éteint (arrière-plan);
- permettre à l'application CallMe de :
  - accéder aux photos, aux contenus multimédia et aux fichiers sur le dispositif ;
  - enregistrer d'audio ;
  - prendre des photos et enregistrer des vidéos ;
  - effectuer et gérer les appels téléphoniques.

ATTENTION ! Si on n'accepte pas les 4 fonctions énumérées ci-dessus, il ne sera pas possible d'utiliser l'application CallMe.

- S'assurer que le smartphone ne contient aucune application de type AntiVirus pouvant compromettre le fonctionnement de l'application Urmet CallME.
- S'assurer que le contrat de données utilisé sur le smartphone ne prévoit pas le blocage des plans VoIP.

Attendre l'affichage de la page-écran suivante :

| Call<br>Me |  |
|------------|--|
| urmet      |  |

Ouverture de l'Appli

Immédiatement après, la page "Créez un compte ou accédez " sera affichée dans le menu "Réglages".

|   | Créer un nouveau compte         |
|---|---------------------------------|
|   | Sélectionner un compte existant |
|   |                                 |
|   |                                 |
|   |                                 |
|   |                                 |
|   |                                 |
|   |                                 |
|   |                                 |
|   |                                 |
|   | Gérez votre compte              |
| - |                                 |

Créer un compte ou accéder

CETTE SITUATION EST CELLE QUI SE PRÉSENTE QUAND L'APPLI EST DÉMARRÉE POUR LA PREMIÈRE FOIS.

## 2. CRÉER UN COMPTE OU ACCÉDER

Pour pouvoir utiliser l'application, vous devez créer un compte ou vous connecter avec un compte déjà enregistré.

| Créer un nouveau compte         |    |
|---------------------------------|----|
| Sélectionner un compte existant | —( |
|                                 |    |
|                                 |    |
|                                 |    |
|                                 |    |
|                                 |    |
|                                 |    |
|                                 |    |
|                                 |    |
| Gérez votre compte              |    |

Créer un compte ou accéder

Ci-après, est indiquée la fonction de chaque bouton:

- 1. A sélectionner si l'utilisateur ne dispose pas encore de compte sur @sip.urmet.com (premier accès).
- 2. Permet d'utiliser le dispositif et de se connecter avec un compte déjà enregistré sur le serveur.

- 3. Menu normalement utilisable uniquement lors de la phase suivante pour apporter des modifications au compte (pour modifier mot de passe, adresse e-mail, etc.)<sup>(1)</sup>.
  - (1) Cette option est toujours disponible parce qu'elle est nécessaire dans certains cas particuliers, aussi en cas de changement de smartphone.

Dans les chapitres qui suivent, une brève description des différents menus est fournie.

#### 2.1. CRÉER UN NOUVEAU COMPTE

En principe, un utilisateur ne dispose pas d'un compte sur le serveur sip.urmet.com.

Depuis cette page, il est donc possible de créer un compte, condition indispensable pour pouvoir utiliser le service.

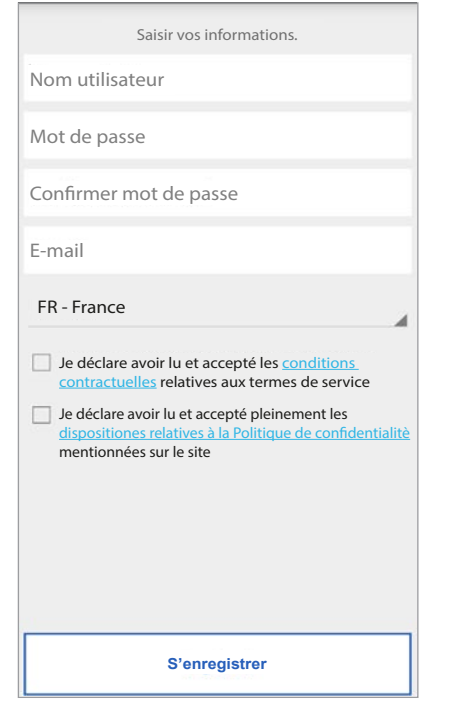

Configuration guidée: création de compte

Saisir le nom utilisateur voulu (par ex. Maison Dupont) et le mot de passe, répéter le mot de passe pour le confirmer et indiquer une adresse e-mail valable. Le mot de passe doit respecter les critères de sécurité suivants:

- sa longueur doit être d'au moins six caractères
- il doit contenir au moins une majuscule
- il doit contenir au moins une minuscule
- il doit contenir au moins un chiffre
- il ne doit pas contenir le nom utilisateur

En appuyant sur "Enregistrez-vous ", le système envoi un e-mail à l'adresse indiquée.

Pour que le compte devienne actif, il est nécessaire d'accéder à sa propre boîte mail, de récupérer le message e-mail reçu et de cliquer sur le lien de validation. Cliquer sur « Fin » pour que l'application effectue l'accès avec le compte. Le système renvoi l'utilisateur à la page d'accueil.

| urmet | Ø •      |  |
|-------|----------|--|
|       | Intercom |  |
| \$    | Réglages |  |
|       |          |  |
|       |          |  |
|       |          |  |
|       |          |  |
|       | 0        |  |

Page d'accueil

#### 2.2. CONFIGURER UN COMPTE EXISTANT (SE CONNECTER)

Si en revanche l'utilisateur dispose déjà d'un compte sip.urmet.com (par exemple par ce que précédemment créé sur un autre smartphone), il peut s'enregistrer directement en utilisant le menu « Sélectionner un compte existant » et en saisissant ses propres données d'accès:

- Nom utilisateur
- Mot de passe

|        | Saisir nom utilisateur et mot de passe. |
|--------|-----------------------------------------|
| Nom ut | tilisateur                              |
| Mot de | passe                                   |
|        |                                         |
|        |                                         |
|        |                                         |
|        |                                         |
|        |                                         |
|        |                                         |
|        |                                         |
|        |                                         |
|        |                                         |
|        |                                         |
|        |                                         |

Enregistrement compte existant

Dans ce cas également, l'utilisateur est automatiquement redirigé vers la page d'accueil.

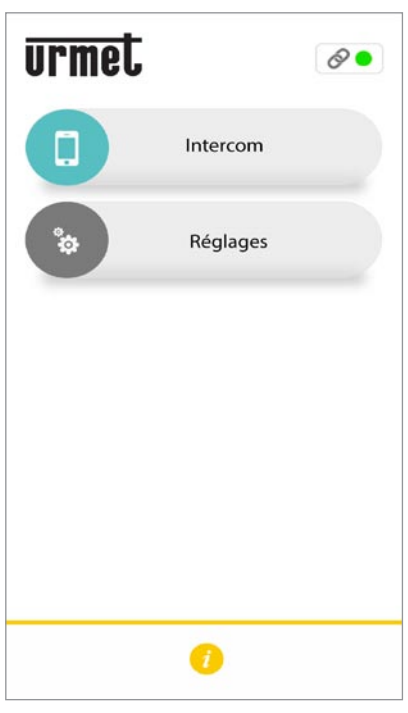

Page d'accueil

Ànoter que le nombre maximum de smartphones enregistrables sur le même compte est de 4, alors que le même compte peut être enregistré sur plusieurs dispositifs de renvoi d'appel.

### 2.3. GÉREZ VOTRE COMPTE

Cette option de menu peut être utilisée pour:

- Récupérerlenom d'utilisateur ou d'obtenir un nouveau mot de passe, en cas d'oubli. Il est essentiel de saisir l'adresse e-mail utilisée pour l'enregistrement du compte. Pour obtenir un nouveau mot de passe, au lieu de l'e-mail, il est possible de saisir le nom d'utilisateur.
- Modifier son propre mot de passe.
- Modifier sa propre adresse e-mail.

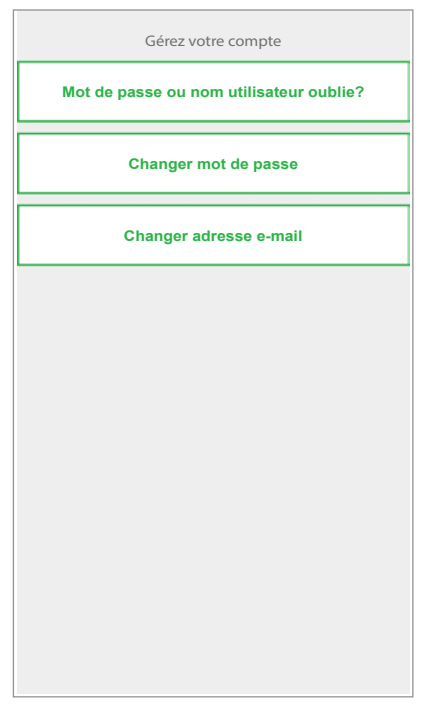

## 3. PAGE D'ACCUEIL

| urmet |             | 8• | -1 |
|-------|-------------|----|----|
|       | Intercom    |    |    |
| ¢     | Réglages    |    | -2 |
|       |             |    |    |
|       |             |    |    |
|       |             |    |    |
|       |             |    |    |
|       | 1           |    | -3 |
| Page  | e d'accueil |    |    |

La fonction des icônes et des boutons présents sur la page d'accueil est la suivante:

- 1. «Icône d'état» :
  - si le point est rouge 
     e avec chaîne ouverte 
     indique que l'utilisateur n'est pas connecté à
     son propre compte;
  - si le point est de couleur verte et que la chaîne est fermée , cela indique que la connexion a été établie avec succès.
    - 🖊 CETTE SITUATION EST I A SITUATION NORMALE Α CHAQUE L'APPLI EST DÉMARRÉE FOIS QUE APRÈS LE PREMIER ACCÈS. EST POSSIBLE D'ACCÉLÉRER IL LA CONNEXION À SON PROPRE COMPTE EN TOUCHANT LE POINT (ALORS QU'IL EST ENCORE ROUGE).
  - si le point est jaune/orange clignotant et que la chaîne est fermée , cela indique que la connexion a été établie avec succès mais que la réception des appels a été désactivée sur le dispositif en question.

Configurations du compte

**2.** En appuyant sur la touche «Réglages», la page suivante s'affiche:

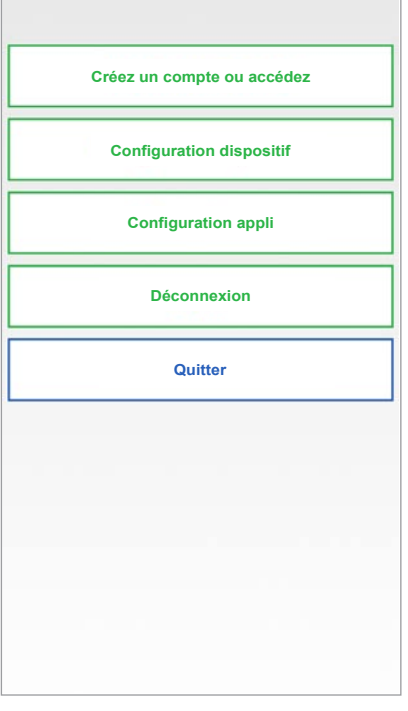

Menu Réglages

Les différentes fonctions disponibles sur la page "Réglages" sont décrits dans les chapitres suivants.

 La touche () « Info » permet de consulter la version logicielle de l'application ; il sera ensuite possible d'accéder au site web Urmet et d'afficher le manuel utilisateur, les conditions d'utilisation et la Politique de confidentialité.

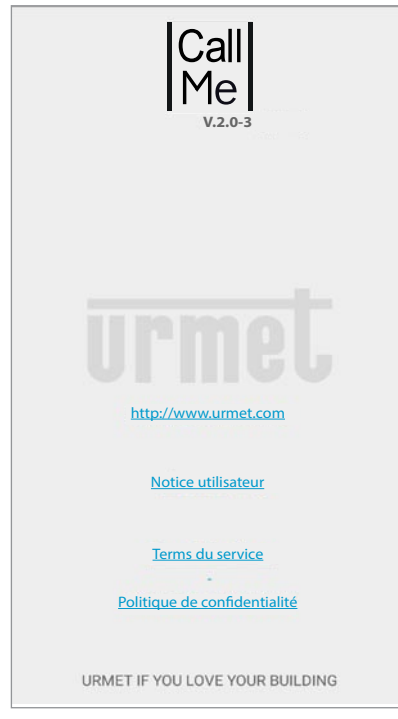

#### 4. CONFIGURATION DU DISPOSITIF DEPUIS L'APPLI Urmet CallMe

Pour configurer le dispositif, il faut d'abord créer un compte (ou avoir effectué un accès par un compte existant), tel qu'expliqué à la section « **CRÉER UN COMPTE OU SE CONNECTER** ».

**ATTENTION:** une fois en état de marche, le dispositif transmet les appels au titulaire du compte utilisé en phase de configuration. Il est par conséquent indispensable d'utiliser le compte de l'utilisateur final en phase de configuration.

Depuis la page d'accueil (avec point vert 🔵 et chaîne fermée 🔗 ), sélectionner le bouton « Réglages ». Ensuite, s'affiche:

| Créez un compte ou accédez |
|----------------------------|
| Configuration dispositif   |
| Configuration appli        |
| Déconnexion                |
| Quitter                    |
|                            |
|                            |
|                            |
|                            |
|                            |

Menu Réglages

Dans ce menu, sélectionner «Configuration dispositif »

Suivre les instructions suivantes :

1. Démarrer le dispositif de renvoi d'appel.

**ATTENTION :** au premier démarrage, le dispositif est déjà en mode de configuration (il faut environ 50 secondes avant que la LED commence à clignoter de couleur rouge), <u>aller directement au point 3</u>.

- Appuyer sur le bouton du dispositif de renvoi d'appel pendant 2 - 4 secondes pour le définir en mode de configuration. La LED s'allume de couleur rouge clignotante.
- 3. Appuyer sur le bouton **1XXX/58A** pour configurer les dispositifs de renvoi d'appel suivants :
  - 1083/58A pour les installations 2Voice ;
  - 1722/58A pour les installations avec kits

1722/81, /83, /84, /85 et /86;

- 1723/58A pour les installations avec kits 1723/71.
- Appuyer sur le bouton **XXXX/58** pour configurer les dispositifs suivants :
- 1083/58 pour les installations 2Voice ;
- **1722/58** pour les installations avec kits 1722/81, /83, /84, /85 et /86 ;
- 1723/58 pour les installations avec kits 1723/71.
- 9854/58 pour les installations 4+N

| Sélectionner le dispositif à configurer. |
|------------------------------------------|
| XXXX/58                                  |
| 1XXX/58A                                 |
|                                          |
|                                          |
|                                          |
|                                          |
|                                          |
|                                          |
|                                          |

Sélection du dispositif à configurer

4. Pour les dispositifs /**58A**, il est nécessaire d'effectuer la lecture du code QR présent sur le dispositif. Pour les dispositifs /58, aller directement au point 6.

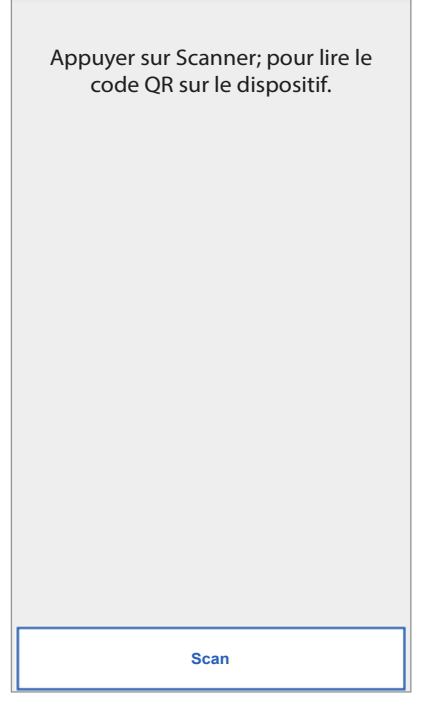

 Pour démarrer l'application QR-Code reader présente sur le smartphone, appuyer sur le bouton « Scan ». S'il n'existe pas d'application, l'Apple Store (iOS) ou le Play Store (Android) s'ouvre pour télécharger une application recommandée.

La lecture du code QR permet d'enregistrer le dispositif sur le serveur.

6. La page-écran suivante s'affiche :

| S'assurer que le dispositif est allumè<br>et que le led rouge clignote.<br>Si le led ne clignote pas, appuyer<br>sur le bouton de reset de 2 à 4<br>secondes pour redémarrer le<br>dispositif. |
|----------------------------------------------------------------------------------------------------|
| Continuer                                                                                                    |

Instructions de Configuration

 Après avoir sélectionné « Continuer », activer le Wi-Fi sur le smartphone et accéder au réseau Wi-Fi créé par le dispositif. Pour les dispositifs /58A, accéder au réseau « CALLFW ».

| Connecter le smartphone ou la<br>tablette au réseau Wi-Fi du<br>dispositif CALLFW |
|-----------------------------------------------------------------------------------|
|                                                                                   |
|                                                                                   |
|                                                                                   |
| Continuer                                                                         |

Réseau Wi-Fi dispositifs /58

Demande de lecture du code QR

Pour les dispositifs /**58**, accéder au réseau « **CALLFW-XXXX** » (par exemple, CALLFW-1234) et saisir le mot de passe.

Le mot de passe comprend les 4 derniers caractères présents dans le nom du WiFi répétés deux fois mais séparés par le caractère « - ».

Par exemple, pour CALLFW-**1234**, le mot de passe est **1234-1234**.

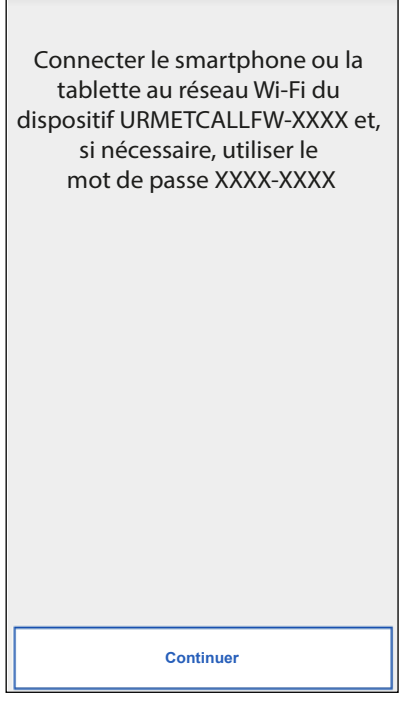

Réseau Wi-Fi dispositifs /58

 Sur la page suivante, il est possible de choisir le nom à donner au dispositif (nom qui sera affiché comme « Appelant » lors de la réception de l'appel). Comme nom, il est recommandé de choisir l'adresse de l'habitation (la rue ou la ville). Cliquer ensuite sur « Envoi » puis sur « Continuer ».

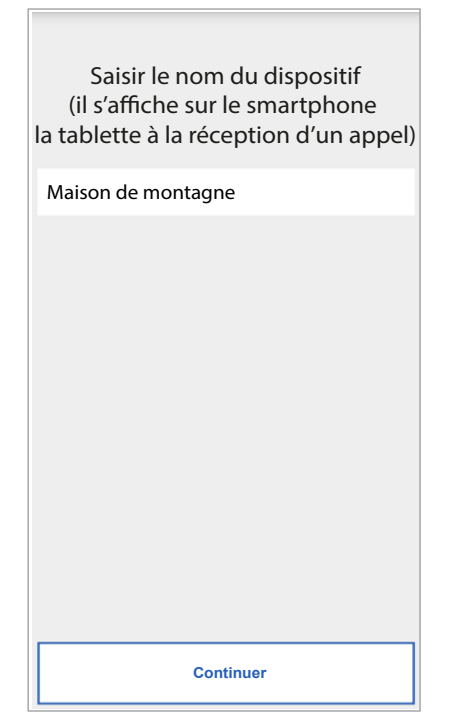

 Pour fonctionner, le dispositif doit être connecté au réseau LAN de l'habitation et celui, à travers un modem/routeur connecté à Internet.

La connexion au réseau LAN de l'habitation peut s'effectuer à travers un câble ou en se connectant au réseau Wi-Fi de l'habitation.

| Choisir le type de connexion à utiliser: « Câble » ou |
|-------------------------------------------------------|
| « Wi-Fi ».                                            |

| Sélectionner type<br>de connexion |
|-----------------------------------|
| © Câble                           |
| 🔘 Wi-Fi (par défaut)              |
|                                   |
|                                   |
|                                   |
|                                   |
|                                   |
|                                   |
|                                   |
|                                   |
|                                   |
|                                   |
|                                   |
|                                   |
|                                   |
| Continuer                         |
| L                                 |

Choisir le type de connexion

Si la connexion via câble a été choisie, on passe directement à la phase de configuration de l'adresse IP (voir plus bas).

Si vous choisissez plutôt la connexion via Wi-Fi, l'écran suivant apparaîtra:

|   | Sélectionner type<br>de connexion<br>Câble<br>Wi-Fi (par défaut) |  |
|---|------------------------------------------------------------------|--|
| _ | LAN_Solo                                                         |  |
|   | Fonctions avancées                                               |  |
| 1 | Mot de passe Wi-Fi                                               |  |
|   |                                                                  |  |
|   |                                                                  |  |
|   |                                                                  |  |
|   |                                                                  |  |
|   |                                                                  |  |
|   |                                                                  |  |
|   | Continua                                                         |  |

Saisir le nom du dispositif

Connexion via Wi-Fi

Il est indispensable de choisir dans le menu déroulant le réseau (de l'habitation) auquel on souhaite se connecter.

- Cocher « Avancées » uniquement pour accéder à des configurations particulières, par exemple pour accéder à des réseaux masqués..
- 10. Après l'avoir sélectionné appuyer sur le bouton « OK ».

Sur la page suivante saisir le mot de passe correspondant et cliquer sur « Continuer ».

Avec la configuration via Wi-Fi, en option, il est possible de régler deux intervalles de temps lors desquels le réseau Wi-Fi est automatiquement éteint chaque jour (par exemple un intervalle nocturne de 23h00 à 7h00): pendant ces intervalles, la led présent sur le Transfert d'appel sera de couleur orange fixe.

| Choisir qua | and éteindre la |
|-------------|-----------------|
| conne       | xion Wi-Fi      |
| interva     | lle 1           |
| 00:00       | 00:00           |
| interva     | lle 2           |
| 00:00       | 00:00           |
| Co          | ntinuer         |

Intervalles d'extinction Wi-Fi

Après avoir régler les intervalles (cette opération ne doit pas être nécessairement effectuée), cliquer sur « Continuer » pour passer à la page suivante.

| Option d'adressage IP |
|-----------------------|
|                       |
|                       |
|                       |
|                       |
| Continuer             |

Modalité Adresse IP

11. Il est préférable de choisir les options de configuration par défaut. Si cela s'avère impossible, danslecasoùleréseauauquelonentendseconnecter nécessite une adresse IP fixe, sélectionner l'option « Avancées » pour afficher la page suivante:

| Option d'adressage IP<br>Par défaut (recommandé)<br>Fonctions avancées |
|------------------------------------------------------------------------|
| Adresse IP                                                             |
| Sous-masque de réseau                                                  |
| Passerelle par défaut                                                  |
| DNS                                                                    |
|                                                                        |
|                                                                        |
|                                                                        |
|                                                                        |
|                                                                        |
| Continuer                                                              |

Configurations avancées

 Dans les champs libres, saisir les valeurs suivantes: Adresse IP, Masque de sous-réseau, Passerelle par défaut et DNS (par exemple: 8.8.8.8) puis cliquer sur « Continuer ».  Ensuite, il est possible de choisir la qualité VIDÉO (valeur par défaut: BASSE) puis cliquer sur « Continuer ».

| <ul> <li>Sélectionner la qualité vidéo en fonction de la svitesse de la connexion: <ul> <li>Basse (vitesse &lt; 300 kbit/s)</li> <li>Moyenne (vitesse &lt; 1 Mbit/s)</li> <li>Haute (vitesse &gt; 1 Mbit/s)</li> </ul> </li> </ul> |  |
|----------------------------------------------------------------------------------------------------|--|
| Continuer                                                                                                    |  |

Sélection de la qualité vidéo

- La qualité vidéo BASSE garantit le fonctionnement avec tout type de connexion Internet. A la seule condition d'être absolument certain de disposer d'une haute vitesse de connexion en Chargement, sélectionner MOYENNE ou HAUTE.
- 14. Pour le dispositif **1723/58** uniquement, il est nécessaire de configurer le message d'alarme qui sera envoyé au smartphone.

| A la réception d'une alarme<br>le message suivant s'affiche: |
|--------------------------------------------------------------|
| alarme                                                       |
|                                                              |
|                                                              |
|                                                              |
|                                                              |
|                                                              |
|                                                              |
|                                                              |
|                                                              |
|                                                              |
| Continuer                                                    |

Message d'alarme

15. Cliquer sur la touche « Sauvegarder » pour permettre au dispositif de mémoriser la configuration.

| Transférer la configuration<br>au dispositif et attendre<br>que le led devienne vert |
|--------------------------------------------------------------------------------------|
| Sauvegarder                                                                          |
|                                                                                      |

Sauvegarde de la configuration

16. L'appareil va redémarrer et se connecter avec la configuration vient d'être enregistrée. Le statut conduit oui s'allumera en vert et sera affiché l'écran suivant:

| La configuration a été mémorisée<br>correctement par le dispositif |
|--------------------------------------------------------------------|
|                                                                    |
|                                                                    |
|                                                                    |
|                                                                    |
| Continuer                                                          |

Fin de la configuration

17. Ensuite, après avoir cliqué sur « Continuer », la PAGE D'ACCUEIL s'affiche à nouveau et il est possible de commencer à utiliser l'application.

#### 5. CONFIGURATION APPLI Urmet CallMe

Pour configurer l'application Urmet CallMe, sélectionnez le Bouton "Réglages" de la page d'accueil. Apparaît:

| Créez un compte ou accédez |
|----------------------------|
| Configuration dispositif   |
| Configuration appli        |
| Déconnexion                |
| Quitter                    |
|                            |
|                            |
|                            |
|                            |

Menu Réglages

À partir de là, sélectionnez "Configuration appli".

| Réception des appels et des<br>notifications uniquement<br>lorsque le dispositif mobile est<br>connecté à un réseau Wi-Fi |
|----------------------------------------------------------------------------------------------------|
| Désactiver Activer                                                                                                    |
| Réception des appels<br>et des notifications<br>Activer • Désactiver                                                      |
|                                                                                                    |
|                                                                                                    |
|                                                                                                    |
|                                                                                                    |

Menu Configuration appli

Comme option, l'application Urmet CallMe permet de:

- Limiter la réception des appels et des notifications uniquement aux périodes au cours desquelles le dispositif est connecté à un réseau Wi-Fi afin de ne pas avoir à utiliser le trafic de données de la carte SIM.

- Désactiver la réception des appels et des notifications. Dans ce cas, les appels et les notifications ne seront plus reçus tant que le commutateur ne sera pas repositionné sur « Activer ».
- 🕻 Pour signaler à l'utilisateur que la réception des appels et des notifications a été désactivée à partir de la page de configuration App, l'icône d'état présente sur la page d'accueil clignotera en jaune/orange.

# 6. DÉCONNEXION

En appuyant sur le bouton « Déconnexion » dans le menu des réglages, on peut déconnecter le compte connecté à l'application Urmet CallMe.

### 7. QUITTER (disponible uniquement pour Android)

En appuyant sur le bouton « Quitter » dans le menu des réglages, on peut guitter l'application Urmet CallMe.

**AVERTISSEMENT.** Quitter l'application ne sera plus peut recevoir des appels.

Les autres smartphones connectés avec le même compte au dispositif de renvoi d'appels continuent à recevoir les appels en entrée.

Si la déconnexion n'a pas été effectuée avant la fermeture de l'application, au prochain démarrage, celle-ci se connecte au même compte que celui utilisé avant la fermeture.